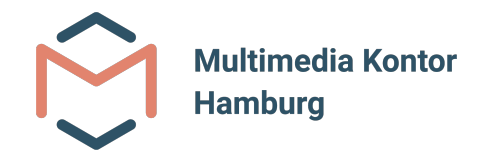

# MUTOR 2.0 - Virtual Harp Guide

### Installation

Version 1 – Juni 2021

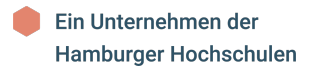

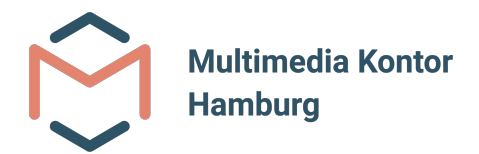

## Anleitung zur Installation der Virtual Harp

Im Folgenden wird beschrieben, wie die Anwendung **Virtual Harp** auf der Oculus Quest (2) installiert wird.

#### Schritt 1: SideQuest herunterladen

Im ersten Schritt muss SideQuest heruntergeladen und auf dem PC installiert werden. SideQuest kann unter dem folgenden Link heruntergeladen werden:

https://sidequestvr.com/setup-howto

SideQuest kann sowohl auf Windows als auch auf MacOS und Linux installiert werden.

| SIDEQUEST | HOME GAMES SQWAG PROMOTE                                                                                                    | GET SIDEQUEST SIGN IN                                                                                                    | a |
|-----------|----------------------------------------------------------------------------------------------------|----------------------------------------------------------------------------------------------------|---|
|           | Download & Setup SideQuest                                                                                                    |                                                                                                    |   |
|           | Step 1: Download/Update SideQuest & Sign                                                                                                    | SideQuest On Mobile                                                                                                    |   |
|           | Up<br>tental SileClueto to windows, linux or mac and sign up for an account here.<br>Deskto Dop Dopwing windows for a downwoods<br>(************************************ | SIDEQUEST GOES MOBILE! No More. Sole are relatively the second second se |   |
|           | Chromebooks are not supported.                                                                                                    | Ansehen auf Veniube                                                                                                    |   |
|           | Mobile Download                                                                                                    | Kindly provided by Cas and Chary VR                                                                                                    |   |
|           |                                                                                                    | SideQuest On Desktop                                                                                                    |   |

Abbildung 1: SideQuest - Downloadseite

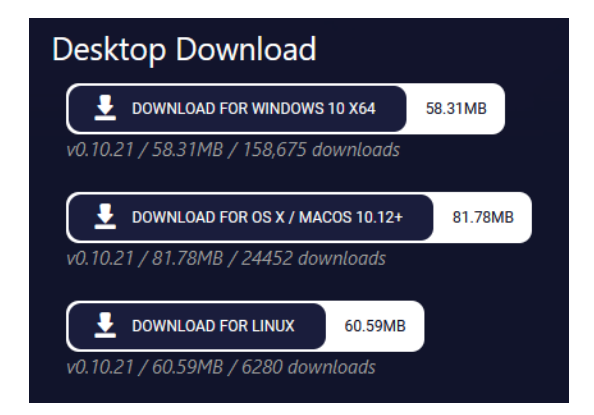

Abbildung 2: SideQuest - Downloadoptionen

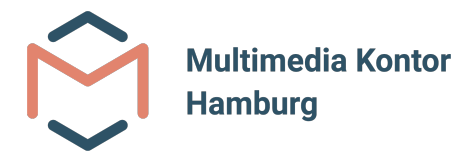

#### Schritt 2: SideQuest installieren

Als nächstes muss SideQuest installiert werden. Die folgenden Bilder zeigen die Installation auf einem Windows Rechner.

Schritt 2.1: Wahl der Benutzer\*innen, für die SideQuest installiert werden soll.

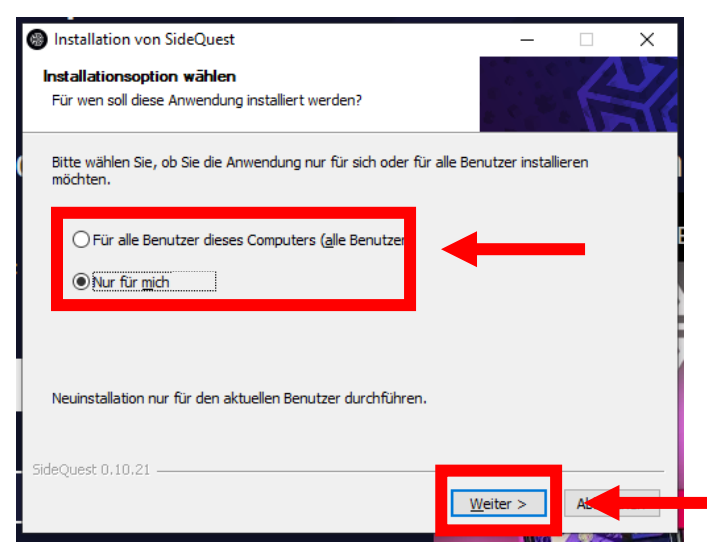

Schritt 2.2: Wahl des Installationsortes und Start der Installation.

| Installation von Si                                                     | JeQuest                                                                           |                                                                           | _                                               |                   | ×   |  |
|-------------------------------------------------------------------------|-----------------------------------------------------------------------------------|---------------------------------------------------------------------------|-------------------------------------------------|-------------------|-----|--|
| Zielverzeichnis au<br>Wählen Sie das Verz<br>werden soll.               | s <b>wählen</b><br>eichnis aus, in das SideQ                                      | Juest installiert                                                         |                                                 | A                 | 2/2 |  |
| SideQuest wird in da<br>Verzeichnis installier<br>Verzeichnis aus. Klic | s unten angegebene Ve<br>en möchten, klicken Sie a<br>ken Sie auf Installieren, i | rzeidhnis installiert. F<br>auf Durchsuchen und<br>um die Installation zu | alls Sie in ein a<br>wählen Sie ein<br>starten. | nderes<br>anderes | E   |  |
| Zielverzeichnis<br>D:\Programme\                                        | iideQuest\                                                                        |                                                                           | Durchs                                          | uchen             | ]+- |  |
| SideQuest 0,10,21 —                                                     |                                                                                   | < Zurück                                                                  | Testallioron                                    | AL                | _   |  |

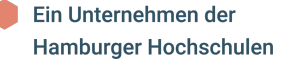

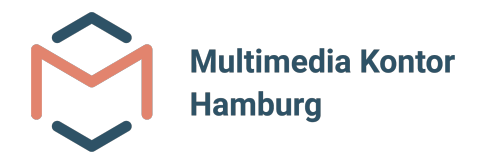

Schritt 2.3: Installation abschließen und SideQuest ggf. starten

| Installation von SideQuest | - 🗆 ×                                                                         |  |  |  |
|----------------------------|-------------------------------------------------------------------------------|--|--|--|
|                            | Die Installation von SideQuest wird<br>abgeschlossen                          |  |  |  |
|                            | SideQuest wurde auf Ihrem Computer installiert.                               |  |  |  |
|                            | Klicken Sie auf Fertigstellen, um den Installations-Assistenten zu schließen. |  |  |  |
|                            | ⊠ <u>SideQuest ausführen</u>                                                  |  |  |  |
| A X                        |                                                                               |  |  |  |
|                            | < Zurück Eertigstellen                                                        |  |  |  |

#### Schritt 3: SideQuest mit Oculus Quest (2) verbinden

Nach der Installation und dem Start von SideQuest, wird in der linken oberen Ecke angezeigt, dass aktuell kein Gerät gefunden wurde.

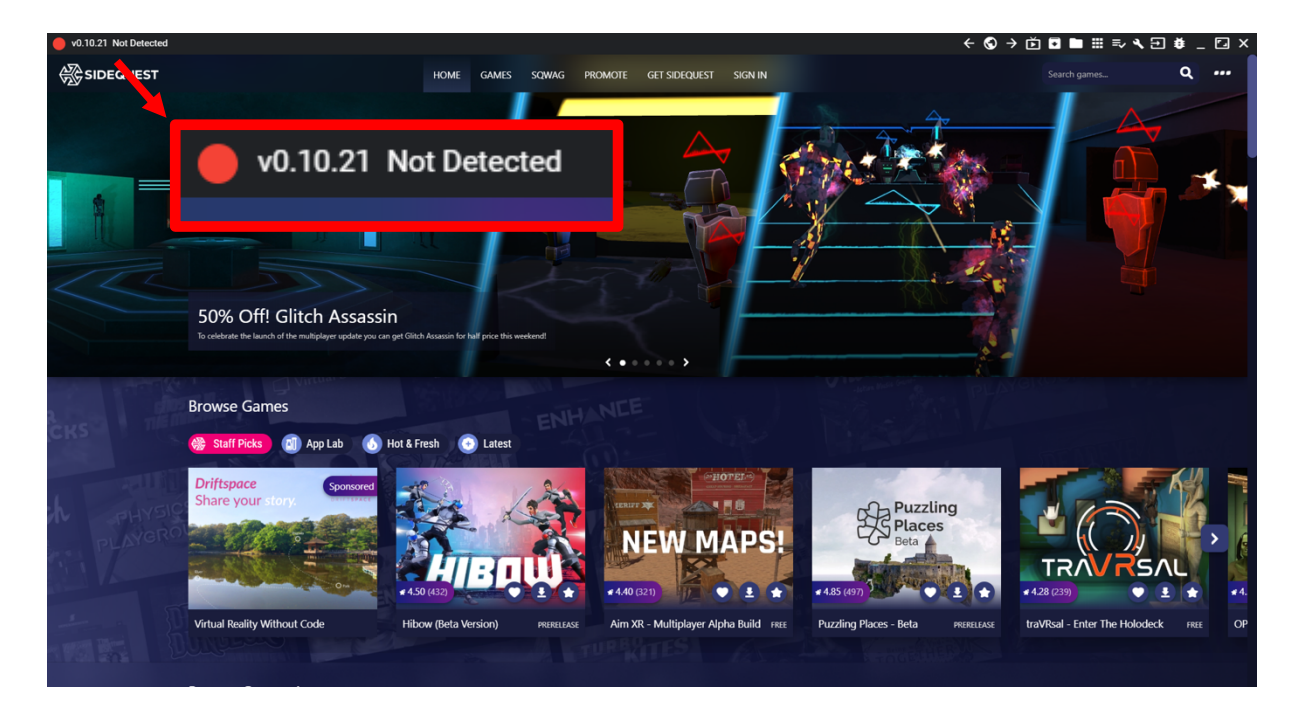

Abbildung 3: SideQuest hat kein Gerät erkannt

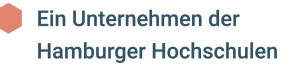

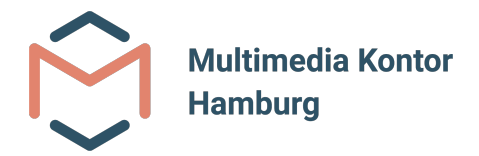

Um die Oculus Quest (2) mit SideQuest zu verbinden, muss in der mit der VR-Brille gekoppelten Oculus App zunächst einmal der Entwicklermodus aktiviert werden.

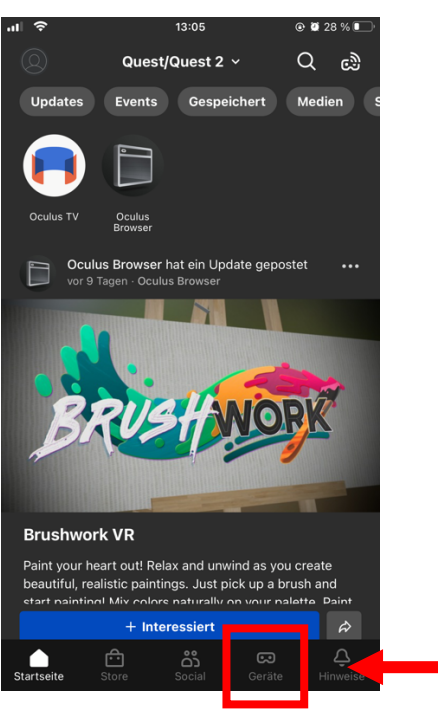

Schritt 3.1: Oculus auf dem Smartphone öffnen und auf den Button Geräte drücken

Schritt 3.2: Auf den Button **Entwicklermodus** drücken und anschließend den Entwicklermodus aktivieren

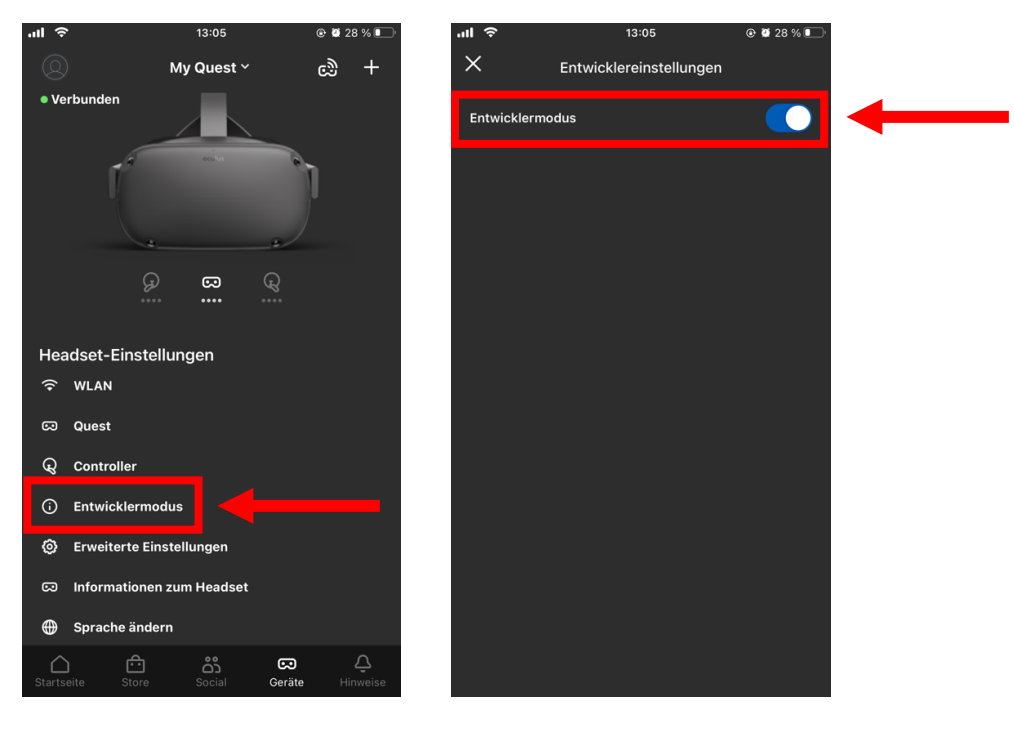

Ein Unternehmen der Hamburger Hochschulen

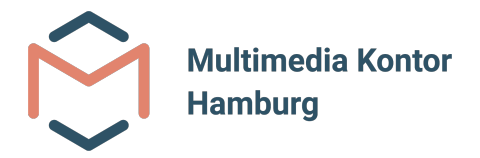

Nachdem der Entwicklermodus für die Oculus Quest (2) aktiviert wurde, kann die VR-Brille mit einem USB-Kabel mit dem PC verbunden werden. Nach dem Verbinden der VR-Brille mit dem PC, muss diese Verbindung ggf. noch in der VR-Brille bestätigt werden.

Nach erfolgreicher Verbindung wird die VR-Brille nun in SideQuest angezeigt.

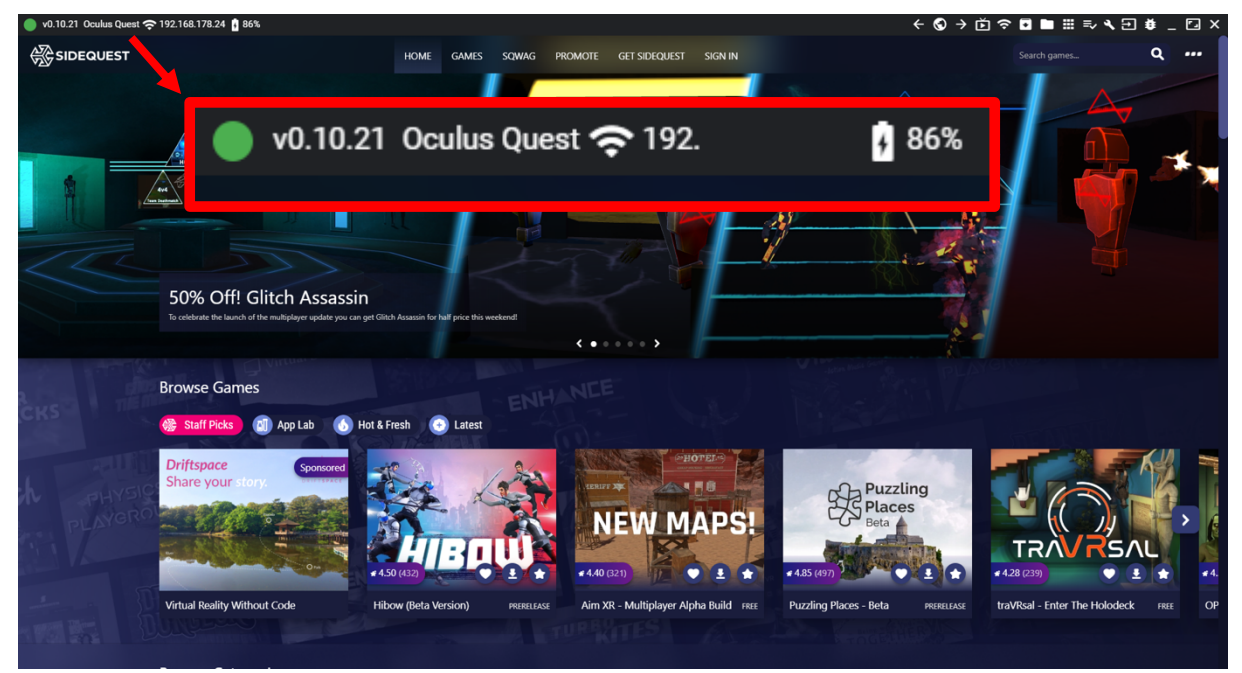

Abbildung 4: Oculus Quest wird erfolgreich von SideQuest erkannt

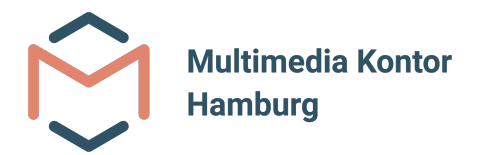

#### **Schritt 4: Virutal Harp installieren**

Im nächsten Schritt wird die Anwendung (Virtual Harp) auf der Oculus Quest (2) installiert.

Schritt 4.1.: Installation der Anwendung starten, in dem auf den entsprechenden Button in der rechten oberen Ecke geklickt wird

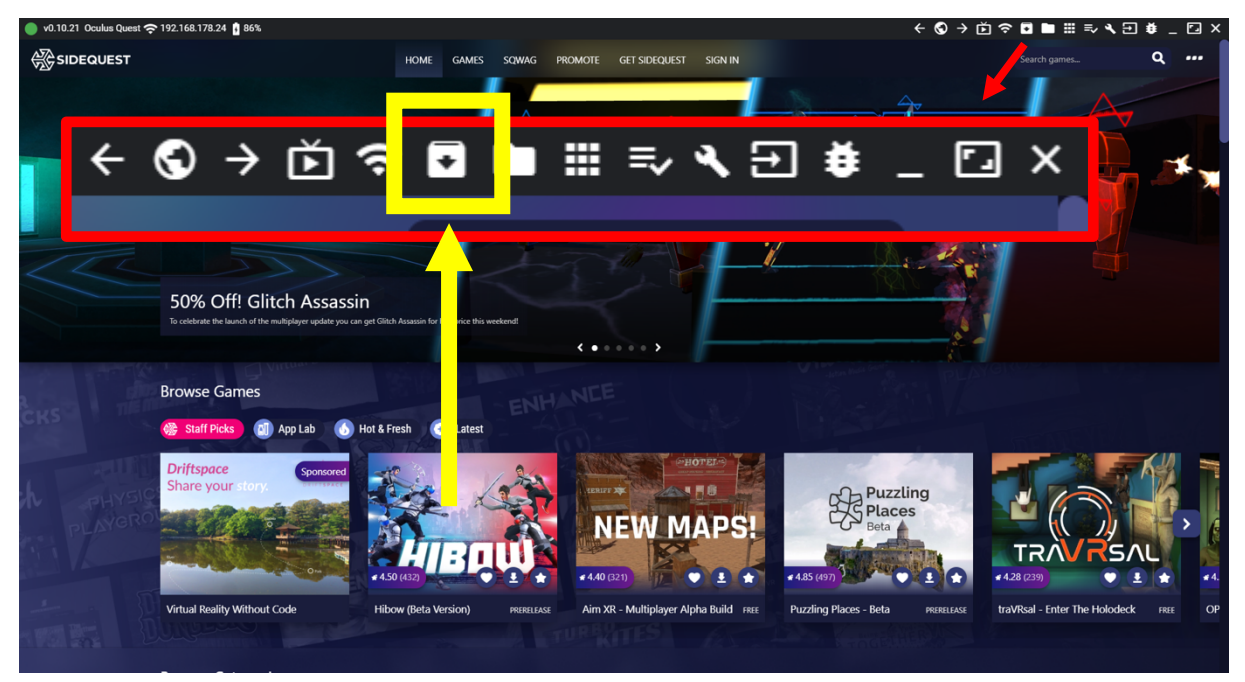

Schritt 4.2: Auswahl der Anwendung im Verzeichnis des PCs. Anschließend auf den Öffnen-Button klicken.

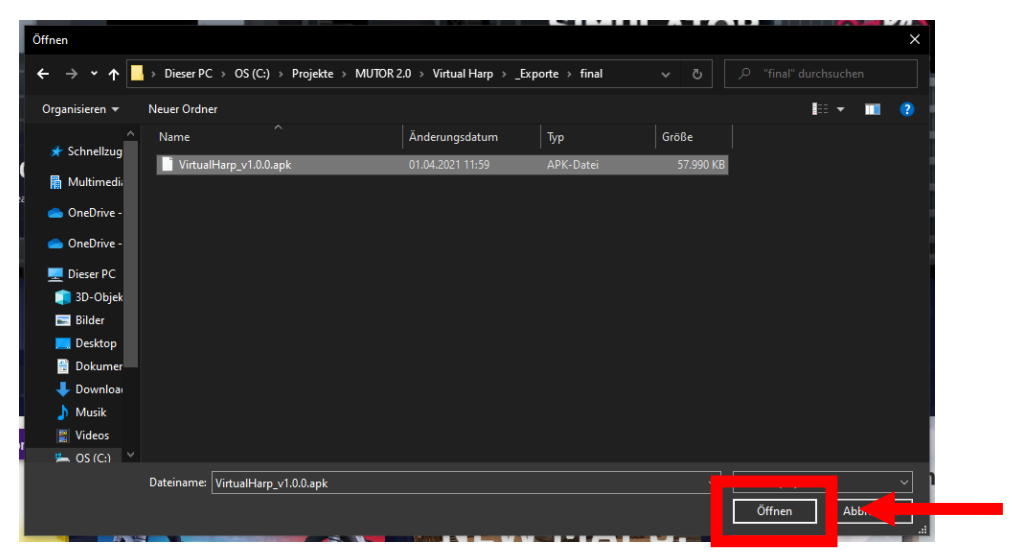

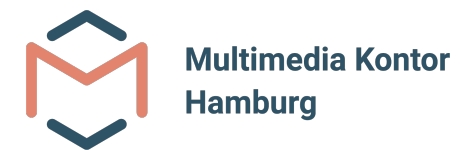

Die Installation der Anwendung wird dadurch automatisch gestartet.

Ist der Installationsprozess abgeschlossen, wird das in der linken unteren Ecke angezeigt.

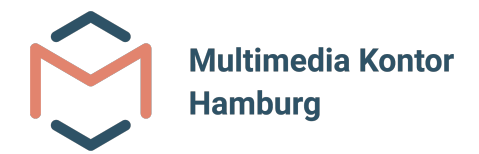

### **Schritt 5: Virtual Harp starten**

Nach der Installation kann die Anwendung (Virtual Harp) nun in der Oculus Quest (2) gestartet werden.

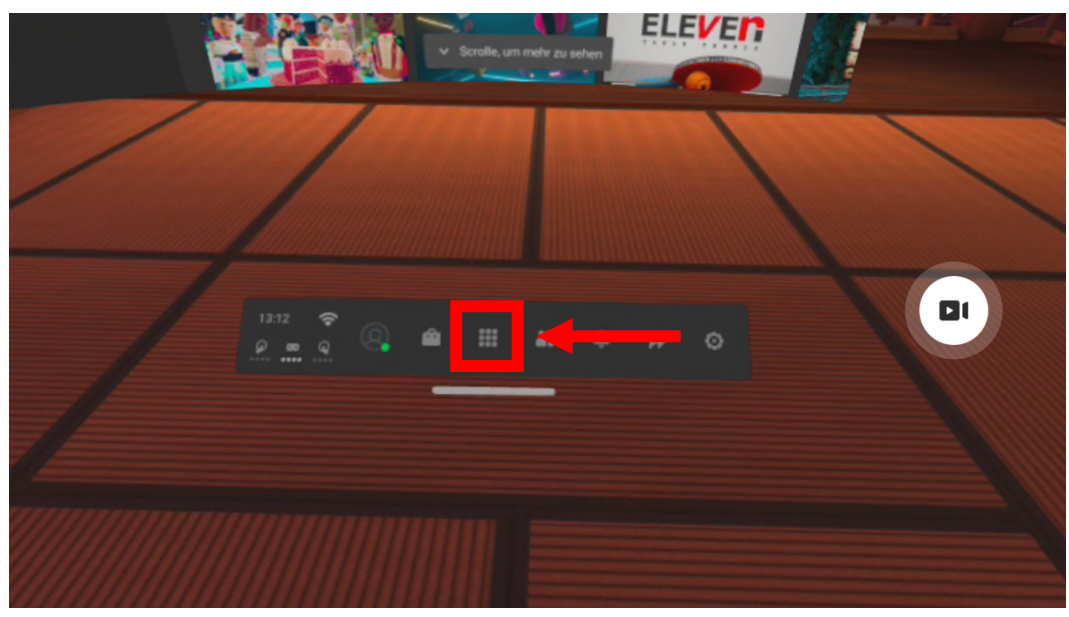

Schritt 5.1: Öffnen der Bibliothek

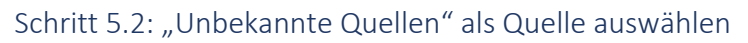

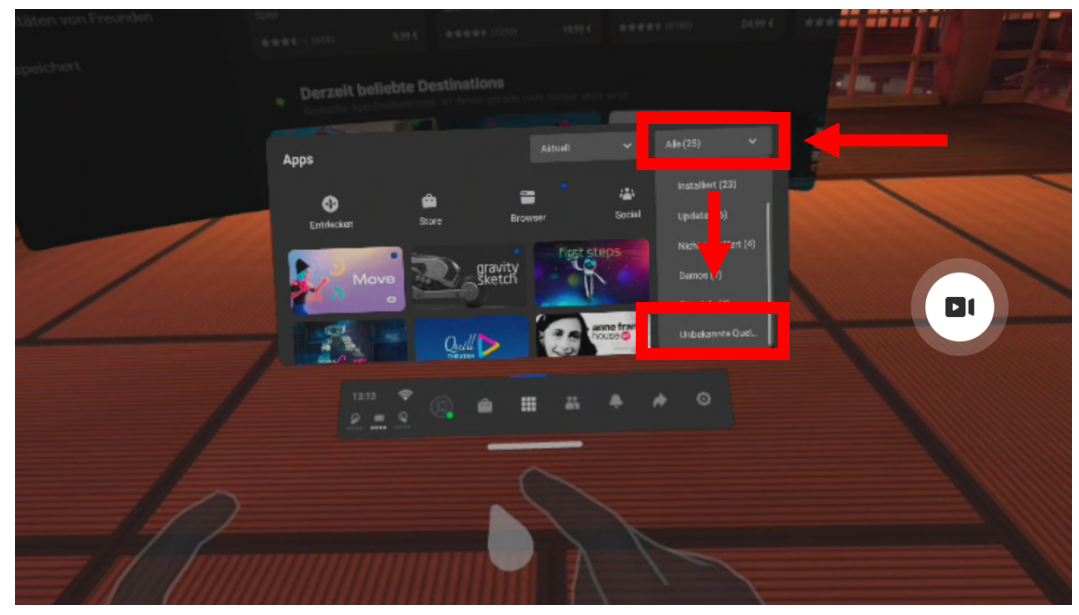

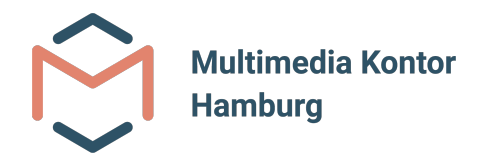

#### Schritt 5.3: Starten der Anwendung

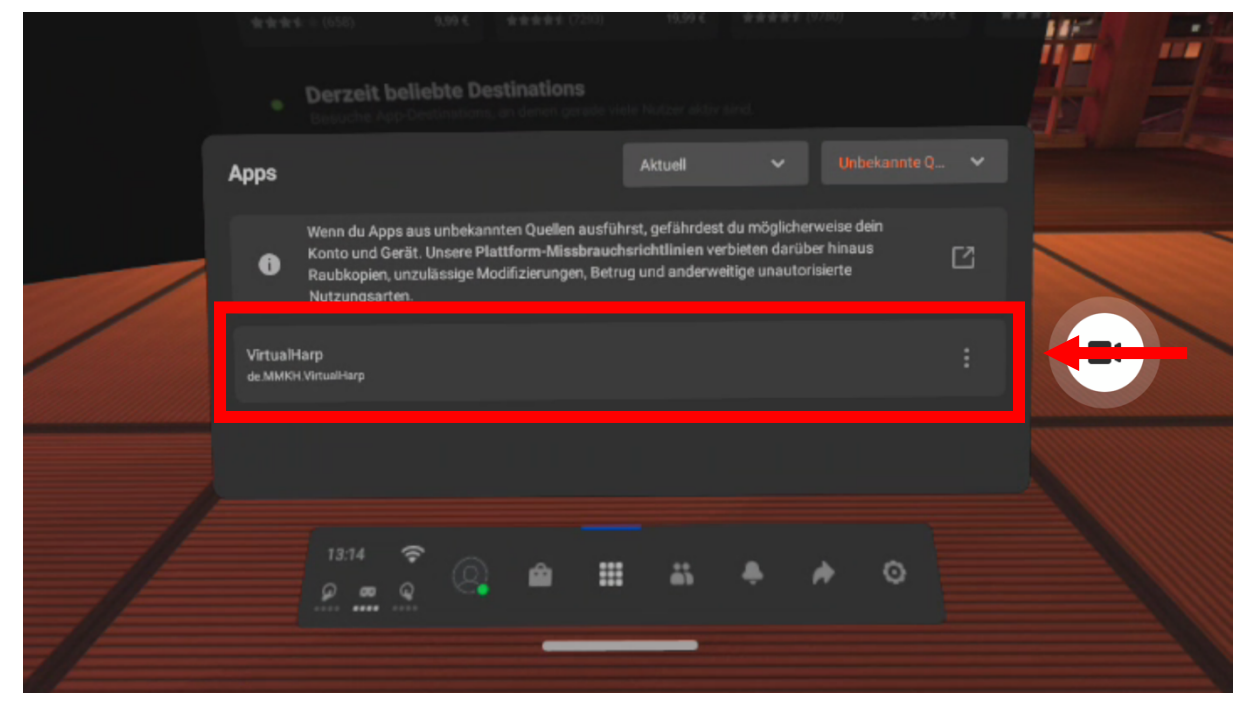